# **Portail locatif Immobilier – Espace Locataire**

#### 1. Se connecter à l'application

Un identifiant et mot de passe personnels et confidentiels vous ont été attribués. Ils ont dû vous être confirmés par « mail », « courrier » ou « sms »

Rendez-vous sur le site internet : <u>https://www.habitat06.fr</u> et cliquer sur MON COMPTE, en haut à droite.

#### Entrez « Votre identifiant » en majuscule et « votre mot de passe » en tenant compte des majuscules et appuyer

sur la touche 💦

che Connexion

Vous pourrez changer de mot de passe (allez chapitre modifier mes coordonnées)

# **Bienvenue sur le Portail locatif immobilier**

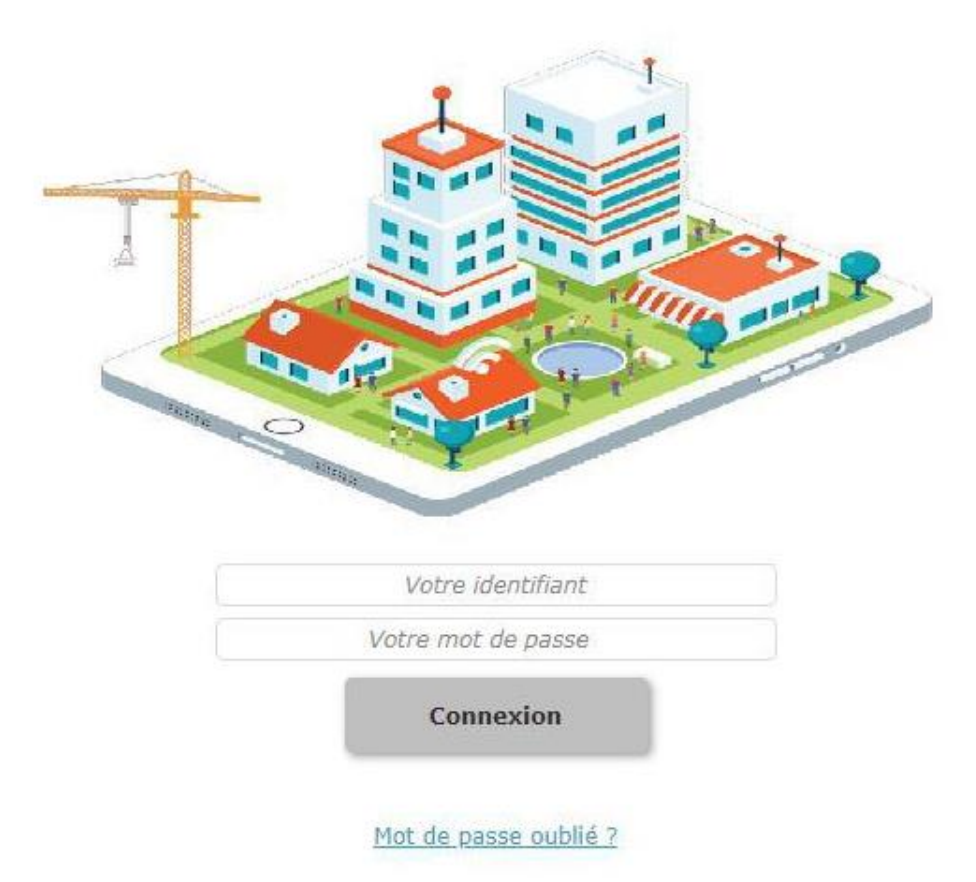

Si vous avez oublié votre mot de passe, vous pouvez cliquer sur « Mot de passe oublié »

Votre identifiant vous sera alors demandé afin de recevoir votre mot de passe par mail. Dans le cas où vous ne connaîtriez pas votre identifiant, veuillez contacter votre bailleur.

|      | Demo                              |
|------|-----------------------------------|
|      |                                   |
|      | Connexion                         |
| Ider | ntifiant ou mot de passe incorrec |
|      | Mat da passa sublid 2             |

# 2. Bandeau d'identification et menu à onglets

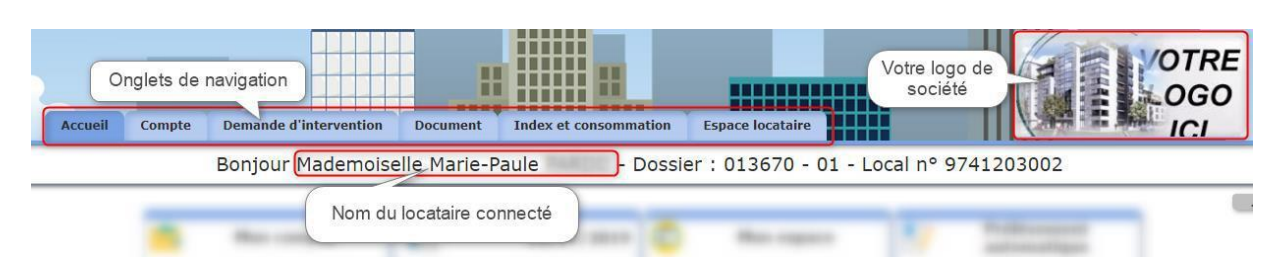

### 3. Menu – accueil boutons interactifs

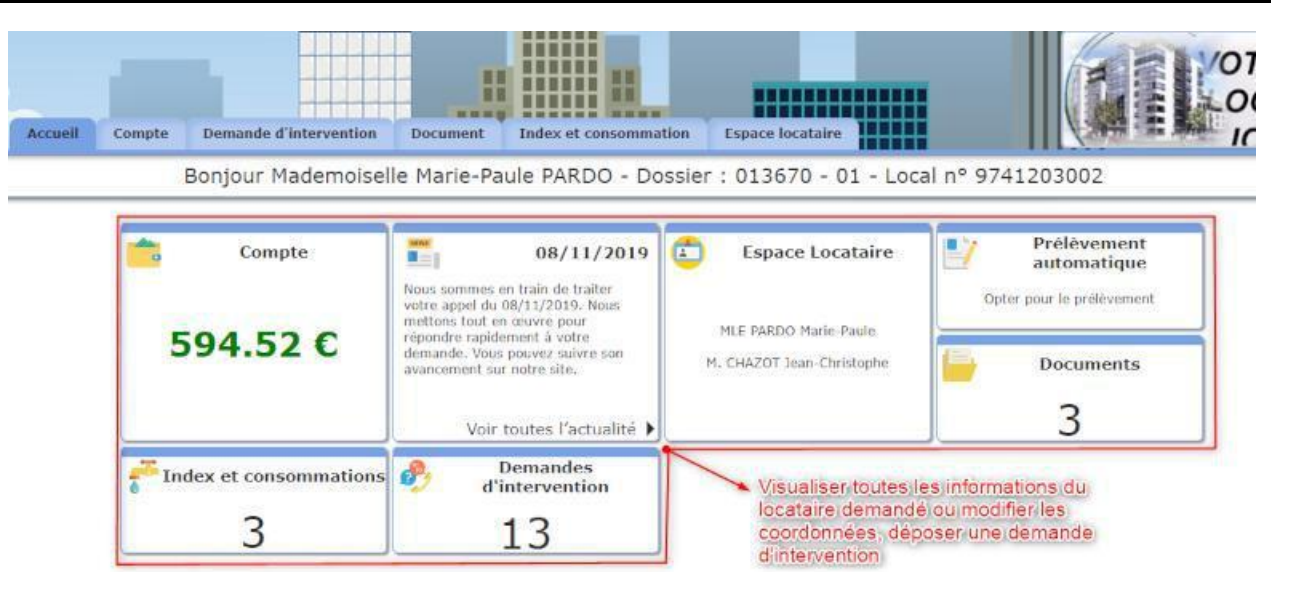

#### 4. Menu – à onglets

Chaque onglet correspond à un bouton de l'accueil, comme suit :

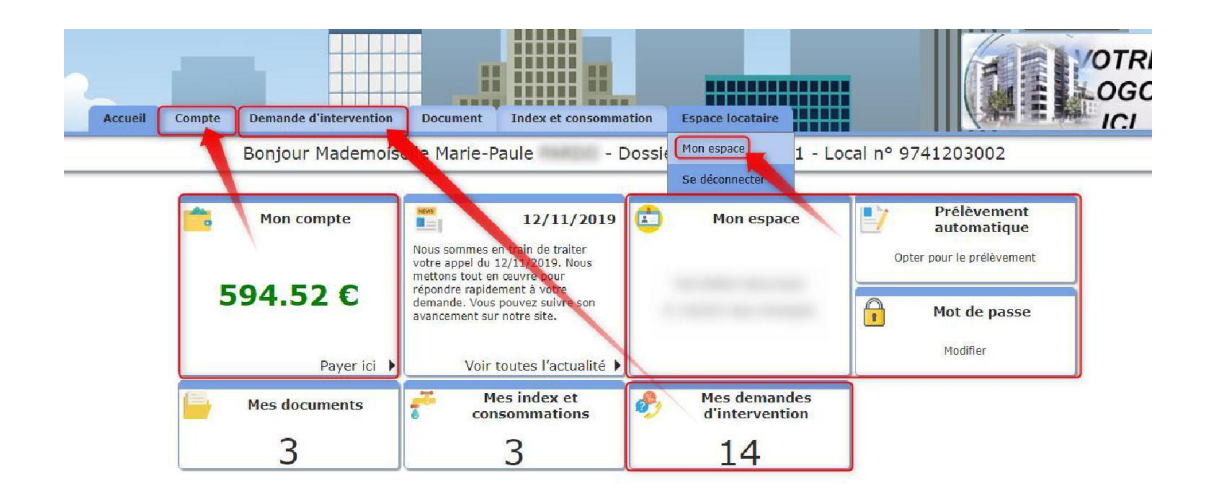

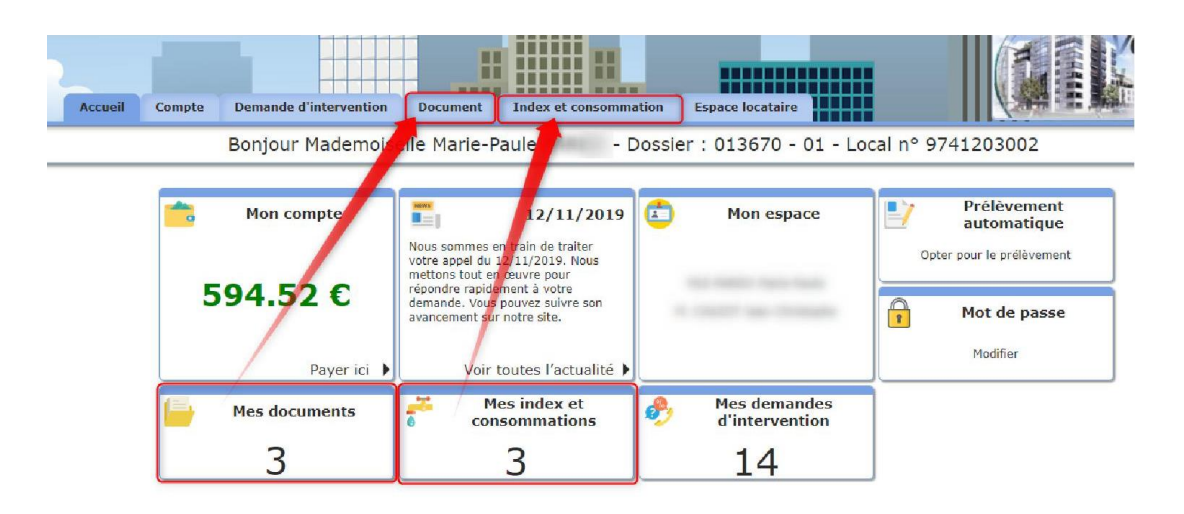

#### 5. Votre compte - Mon relevé

En cliquant sur le bouton interactif « Mon compte » vous pouvez visualiser ou payer et naviguer également en utilisant le menu à onglets comme cité ci-dessus.

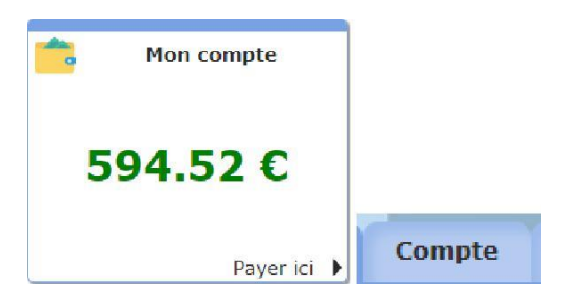

### 6. Votre compte - Comment éditer mon avis d'échéance

En cliquant sur le bouton interactif « Mon compte » vous pouvez éditer vos avis d'échéance en utilisant le menu à onglets comme cité ci-dessus.

|       | a language | RELEASE CONCOMPT                   | States To Barris                                                          | -         |          |                                       |       |                                                                                 |
|-------|------------|------------------------------------|---------------------------------------------------------------------------|-----------|----------|---------------------------------------|-------|---------------------------------------------------------------------------------|
|       |            | Bonjour ANDRO                      | NE ALIVERT - dossier : 000090 - 01                                        | local n°0 | 01B40106 | 0                                     |       |                                                                                 |
| Payer |            |                                    | Situation de votre comple 454.55 (                                        |           |          | 100 March 10 March                    |       |                                                                                 |
|       |            |                                    | Classes at accession consultant load in consults<br>Debut the macrosmetic |           |          |                                       |       |                                                                                 |
|       | 30003910   | CHOWCE PENAR TODO IS 3000/18       | -144.00                                                                   | Solde .   |          |                                       |       |                                                                                 |
|       | 1004/2014  | CHEAVER Persols \$105/16-3105/16   | 201.01                                                                    | Long Long |          |                                       |       |                                                                                 |
|       | 171652016  | TOM MALVERT SANDRINE               | -20138                                                                    | Bolde     | 230,816  |                                       |       |                                                                                 |
|       | 3004.7018  | ED-EAACE Phone 11/54/16-30/54/18   | -261.67                                                                   | Boller    | 40.00    | somi                                  |       | 14 Allée Montigny                                                               |
|       | 14542016   | VTHOR BIALIVERY RAACHINE           | -281.50                                                                   | boble     | 229.348  | Serin                                 | 33296 | BP 118<br>0 BLANQUEFORT CEDEX                                                   |
|       | 30492010   | CONCANCE Pierode 11/12/16-21/12/19 | -20.87                                                                    | Solde     | -514.946 | BLANGDEFORT                           | 1     |                                                                                 |
|       | 284223936  | CHEANCE Finance SUICIPIA 2012/18   | 281.87                                                                    | Salate    | .271.876 | Votre correspondant                   |       | Possibilité de voir voto                                                        |
|       |            |                                    |                                                                           |           |          | SEMI BLANQUEFORT                      | _     | d'échéance                                                                      |
|       |            |                                    |                                                                           |           |          | Téléphone : 05.56.95.58.70            |       |                                                                                 |
|       |            |                                    |                                                                           |           |          |                                       |       | MLE SANDRINE MALIVERT<br>RCE CIMBATS III                                        |
|       |            | 10 Sec.                            |                                                                           |           |          | Dossier : 000090 01 Entrée le : 01/05 | 1995  | 1 AVENUE DU GENERAL DE G/<br>APPT 060 ENT 4                                     |
|       |            |                                    |                                                                           |           |          | Local : 001B401060                    |       | 33290 BLANQUEFORT                                                               |
|       | Possibilit | é la aussi de régler               | Le détail de mouse                                                        | monte     |          | Programme : CIMBAT S III              |       |                                                                                 |
|       | par carte  | bleue                              | Le detair de mouve                                                        | THETHES   |          | (13529000+8-40+080)                   |       | MLE SANDRINE MALIV                                                              |
|       |            |                                    |                                                                           |           |          | AVIS D'ECHEANCE                       |       | RCE CIMBATS III<br>1 AVENUE DU GENERAL DE<br>APPT 060 ENT 4<br>33290 BLANQUEFOR |
|       |            |                                    |                                                                           |           |          |                                       |       |                                                                                 |
|       |            |                                    |                                                                           |           |          | Période du 01/06/2016 au 30/06/2016   |       | Le 04 Juillet 2016                                                              |

#### 7. Votre compte - Comment imprimer ma quittance

Dans « mon compte » vous avez la possibilité de visualiser et d'imprimer votre quittance

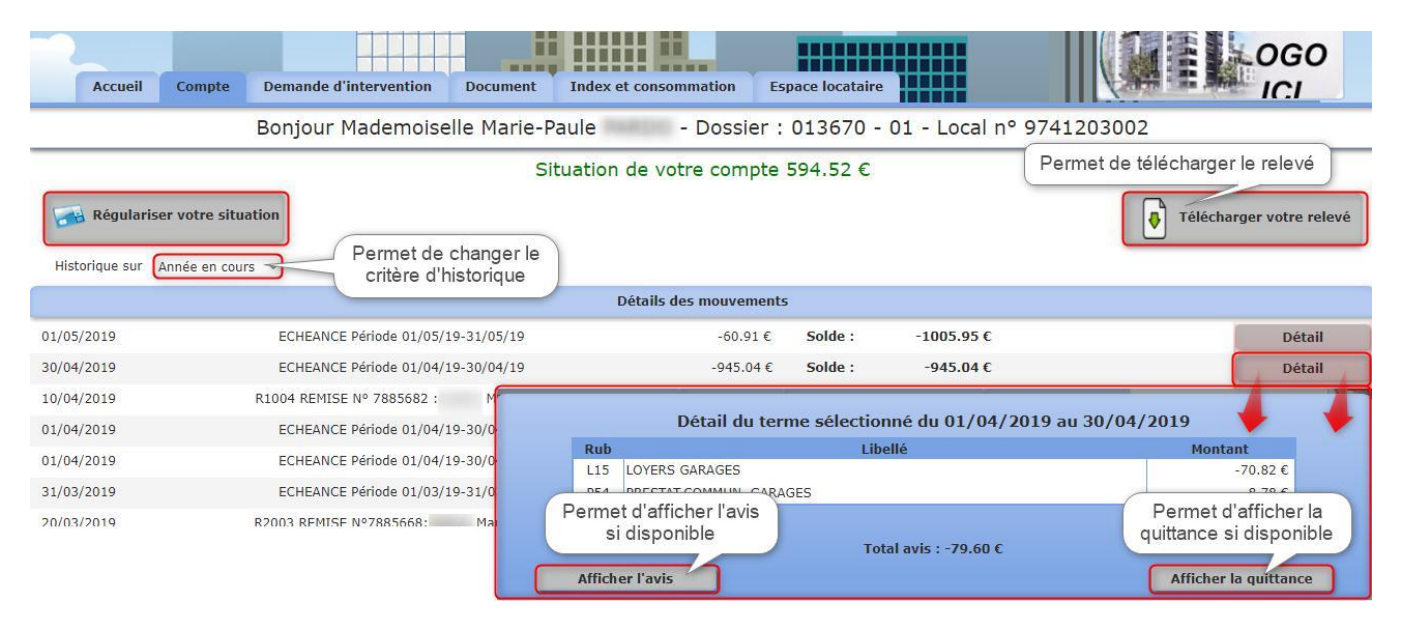

# 8. Votre compte - Payer

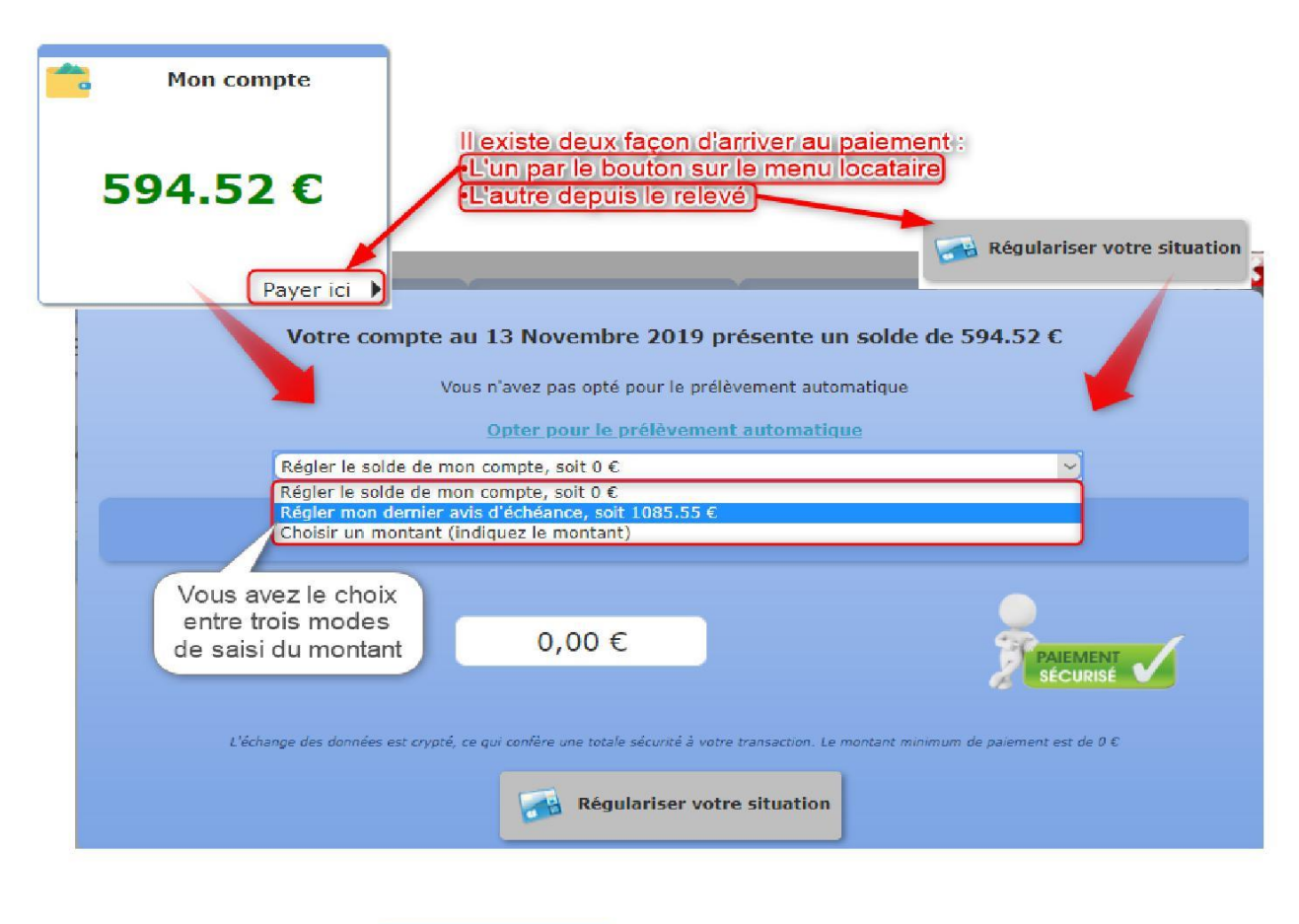

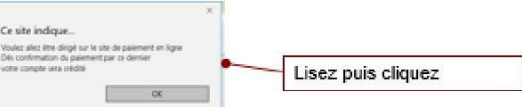

| 3, Romplissez, Vérifie      | z, Payez !                                                                                                    |                                    |                    |                 |                          |                                             |
|-----------------------------|----------------------------------------------------------------------------------------------------|------------------------------------|--------------------|-----------------|--------------------------|---------------------------------------------|
| ismant an liana da wate     | a lavar                                                                                                    |                                    |                    | Palement en li  | gne Sphinx               |                                             |
| lament en igne de sou       | e nyei.                                                                                                    | Sph                                |                    |                 |                          |                                             |
|                             |                                                                                                    |                                    | Jeepid             |                 |                          |                                             |
|                             |                                                                                                    | <ul> <li>Vos référence</li> </ul>  | s —                | $\frown$        |                          | Pensez à noter le mois d                    |
| Prénom*                     | YOLANDE                                                                                                    |                                    | Mois du loyer      | $\rightarrow$   |                          | loyer                                       |
| Nom*                        | OUDEY                                                                                                    |                                    |                    | -               |                          | Cochez cette case                           |
| Référence client"           | DEMOL000017-01                                                                                                    |                                    |                    | Jacepte les     | conditions d'utilisation |                                             |
| Référence*                  | 20180315153955                                                                                                    |                                    |                    |                 | ALIDER                   | validez                                     |
| E-mail"                     | commercial@sphinx.tr                                                                                                    |                                    |                    |                 |                          |                                             |
| Montant à regler"           | 544.52                                                                                                    | e                                  |                    |                 | * Cihamps obligatoires   |                                             |
|                             |                                                                                                    |                                    |                    |                 |                          |                                             |
| CAISSE D'I                  | EPARGNE                                                                                                    |                                    |                    |                 |                          |                                             |
| Remplissez, Wirifiez, Pa    | yez !                                                                                                    |                                    |                    |                 |                          |                                             |
| nent en ligne de votre loye | e.                                                                                                    | sphinx -                           | Paiement           | en ligne Sphinx |                          |                                             |
|                             |                                                                                                    | Scepia                             |                    |                 |                          |                                             |
|                             |                                                                                                    |                                    |                    |                 |                          |                                             |
|                             | Vérific                                                                                                    | ation avant paiement               |                    |                 |                          |                                             |
|                             | Prénom                                                                                                    | YOLANDE                            |                    |                 |                          |                                             |
|                             | Nom<br>Référence client                                                                                                    | OUDEY<br>DENCE 000017-01           |                    |                 |                          |                                             |
|                             | Référence                                                                                                    | 20180315153955                     |                    |                 |                          |                                             |
|                             | E-mail<br>Montant à règler                                                                                                    | commercialigsphirix tr<br>544.52 € |                    |                 |                          |                                             |
|                             | Mois du loyer                                                                                                    |                                    |                    |                 |                          |                                             |
|                             | Systempay                                                                                                    | de démo                            |                    |                 |                          |                                             |
|                             |                                                                                                    |                                    |                    |                 | _                        |                                             |
|                             |                                                                                                    |                                    |                    |                 |                          |                                             |
|                             | Sphin                                                                                                    | noue -                             | Choisiss           | sez votre moyen | de paiement :            | Vérifiez et choisissez                      |
|                             | SC                                                                                                    | epia-                              |                    | -               |                          | votre moyen de paie                         |
|                             | https://omniweb.sp                                                                                                    | hinx.fr/portail_locatif/           |                    | 8 e-Carle Bleve | Maestro                  |                                             |
|                             | Identifiant du marchand :                                                                                                    | 85735752                           |                    |                 |                          |                                             |
|                             | Numéro de transaction :                                                                                                    | 920351                             |                    | VISA            | VISA                     |                                             |
|                             | Référence commande :                                                                                                    | 20180315153955                     | M                  | istercard Visa  | Visa Electron            |                                             |
|                             |                                                                                                    |                                    |                    |                 |                          |                                             |
|                             |                                                                                                    |                                    |                    |                 |                          |                                             |
|                             |                                                                                                    |                                    |                    |                 |                          |                                             |
| veton                       | anav Boutique                                                                                                    |                                    |                    |                 |                          |                                             |
| Solution                    | de démo                                                                                                    |                                    |                    |                 |                          |                                             |
|                             |                                                                                                    |                                    |                    |                 |                          |                                             |
|                             |                                                                                                    |                                    |                    |                 |                          |                                             |
| S                           | hinx                                                                                                    |                                    |                    |                 |                          | Saisissez notre numé                        |
|                             |                                                                                                    |                                    | VISA               | Palement se     | ecurisé                  | de carte                                    |
|                             | scepia                                                                                                    |                                    | Numéro de cont     | 10<br>1         |                          | Saisissez mois et                           |
| Julian States               | and a sector of the sector of the test of the sector of the sector of th | a antif/                           | ivumero de calte   |                 | • • • • • •              | année                                       |
| https://om                  | niweb.sphinx.fr/portail_l                                                                                                    | ocatif/                            | Expire fin         | mois $\sim$     | année 🕶 🗸 🗸              | Saisissez le numéro à                       |
| tifiant du marcl            | hand :                                                                                                    | 85735752                           | Cryptogramme       | • ()            |                          | votre carte bancaire                        |
| iéro de transac             | tion :                                                                                                    | 933957                             | visuel de la carte |                 |                          | (Si vous ne savez pas<br>lequel cliquez sur |
| irence comma                | 1de : 2018                                                                                                    | 30315160015                        |                    | VALIDER         | •                        | +d'info )                                   |
|                             | 2010                                                                                                    | o o to the recent fild             |                    | Theoten         |                          |                                             |
|                             |                                                                                                    |                                    |                    |                 | No.                      |                                             |

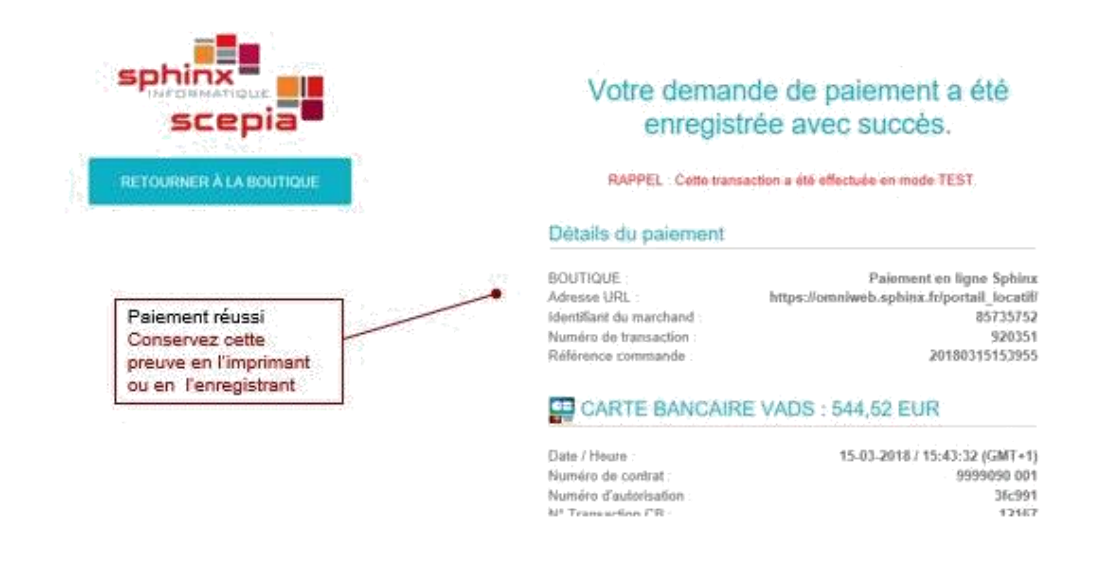

### 9. Opter pour le prélèvement automatique si cela n'a pas encore été fait.

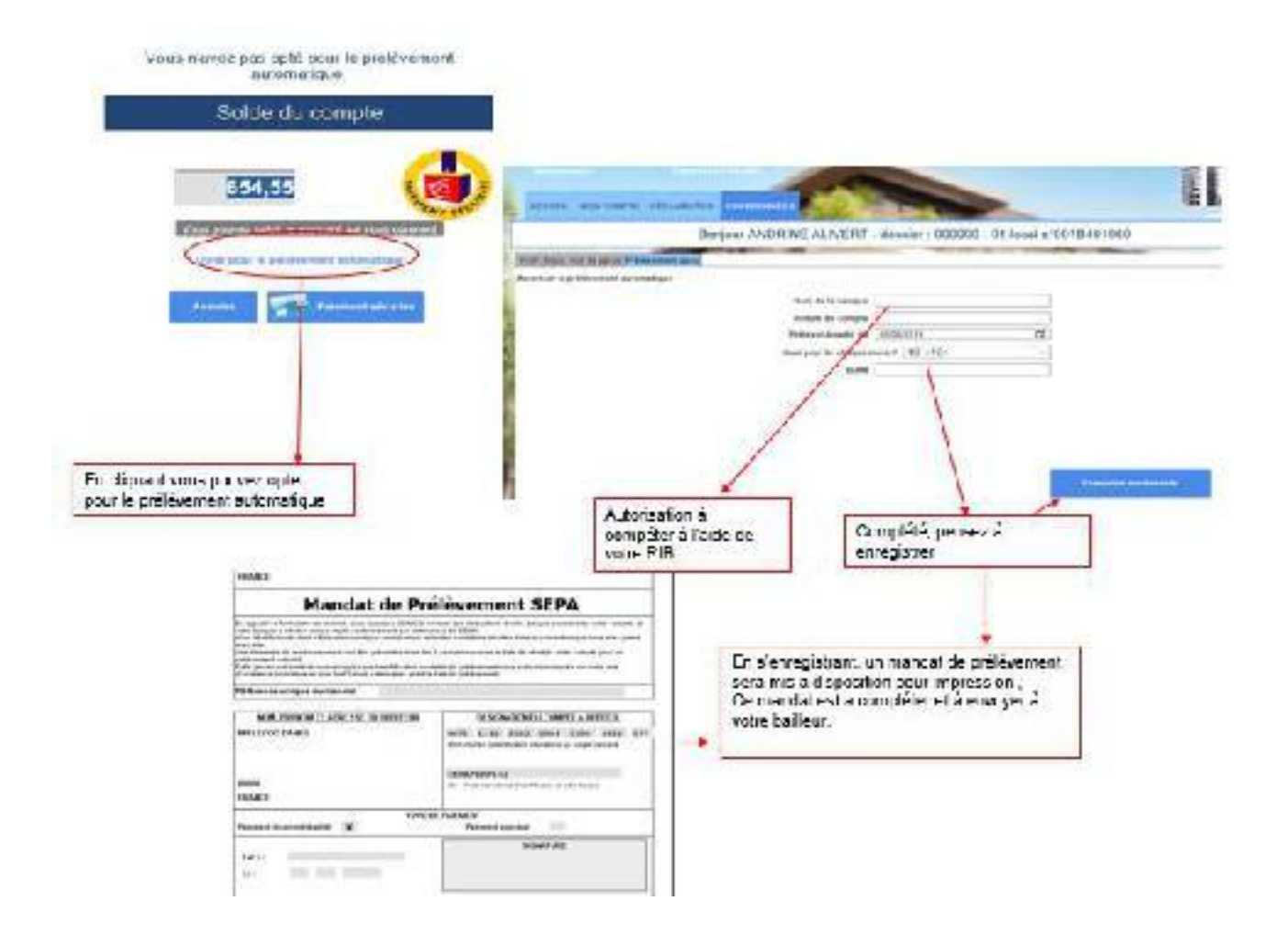

#### 10. Actualités – news

| Nous sommes en train d<br>votre appel du 13/11/20                                                                      | /11/2019                                            | Mon espace                                                                   | Opt                                     | Prélèvement<br>automatique<br>er pour le prélèvement |
|----------------------------------------------------------------------------------------------------|-----------------------------------------------------|------------------------------------------------------------------------------|-----------------------------------------|------------------------------------------------------|
| mettons tout en œuvre j<br>répondre rapidement à v<br>demande. Vous pouvez s<br>avancement sur notre si<br>Voir toutes | pour<br>votre<br>suivre son<br>te.<br>I'actualité ► |                                                                              | 1                                       | Mot de passe<br>Modifier                             |
|                                                                                                    | En cliquar<br>pourrez cons<br>liés à votre          | nt sur le bouton interac<br>sulter les informations<br>location, immeuble, e | tif, vous<br>, actualités<br>et autres. |                                                      |

#### 11. Vos Coordonnées

En cliquant sur le bouton interactif « vos coordonnées » à l'aide des sous menus « profil » « mot de passe » et « prélèvement » vous pouvez modifier votre mot de passe ou envoyer une demande de modifications de vos coordonnées téléphoniques et mail ou celles de votre banque et ainsi opter pour un prélèvement automatique.

Il est à noter que pour certaines actions ces coordonnées vous seront demandées automatiquement pour continuer.

| our une meilleure<br>mmunication téléphones fax,<br>surriel                                                                             |                                                                                                    | Bonjour Daniel LECOQ - dossier : 000001 - 01 local n°0001                                                                                                    |                                   |                      |                                                                                                    |  |  |
|----------------------------------------------------------------------------------------------------|----------------------------------------------------------------------------------------------------|----------------------------------------------------------------------------------------------------|-----------------------------------|----------------------|----------------------------------------------------------------------------------------------------|--|--|
| 1998<br>                                                                                                    | Profil                                                                                                    | Now mot de passe Prélèvement a                                                                                                    | uto                               |                      | and the literation of the literation of the lite |  |  |
| 💭 Vos Coordonnées                                                                                                    | Ac<br>15<br>Ré<br>Mi                                                                                                    | dresse :<br>RUE PASTEUR 14460 COLOMBEI<br>Mr : 000001, 01, 00010101000001<br>odifter les coordonnées                                                                                                    | LES                               |                      |                                                                                                    |  |  |
|                                                                                                    |                                                                                                    |                                                                                                    |                                   | Tèt. fixe 00.00      | 00.00.00                                                                                                    |  |  |
| MLE ALIVERT SANDRINE                                                                                                    |                                                                                                    |                                                                                                    |                                   | Tél. mobile 06.43    | 38.78.96                                                                                                    |  |  |
|                                                                                                    | 1                                                                                                    |                                                                                                    |                                   |                      |                                                                                                    |  |  |
|                                                                                                    |                                                                                                    |                                                                                                    |                                   |                      | Station -                                                                                                    |  |  |
|                                                                                                    |                                                                                                    |                                                                                                    |                                   | E-mail support@sphi  | iro, fr                                                                                                    |  |  |
| ACCHEL MON COMPTE HECLAMATION COOP                                                                                                    |                                                                                                    |                                                                                                    | 0                                 | E-mail [support@sphi | inx, fr                                                                                                    |  |  |
| ACCHEL MON COMPTE HECLAMATION COOR                                                                                                    | Danier LECOQ - dos                                                                                                    | isier : 000001 - 01 local n°0001                                                                                                    | 0                                 | E-mail [support@sphi | ino, fr                                                                                                    |  |  |
| ACCHER, MON COMPTE MECLAMATION COOP<br>Bonjour I<br>Frati Trans Carpone Polisivement and                                                | DOMANÉ & COLOR - dos                                                                                                    | sier : 000001 - 01 local n'0001                                                                                                    | 0                                 | E-mail [support@sphi | iru, fr                                                                                                    |  |  |
| ACCHEL MON COMPTE HECLAMATION COMP<br>Bonjour I<br>Finit Trave on passe Philippement auto-<br>Autoriser is policyement automatique      | Danner LECOQ - dos                                                                                                    | sier : 000001 - 01 local n°0001                                                                                                    | 0                                 | E-mail [support@sphi | inc. Ir                                                                                                    |  |  |
| ACCHEL MON COMPTE HECLAMATION COM<br>Bonjour I<br>Fratt Trave of the case Philippement auto-<br>Autoriser is polibyement automatique    | Danner LECOQ - dos                                                                                                    | ISIEF : 000001 - 01 local n°0001                                                                                                    | O<br>Egalem                       | E-mail support@sphi  | r                                                                                                    |  |  |
| ACCHER, MON COMPTE HECLAMATION COOR<br>Bonjouri<br>Fratt Tearr of the passe Philiprement auto-<br>Autoriser in politivement automatique | Anneer LECOQ - dos                                                                                                    | Existent : 0000001 - 01 local n°0001                                                                                                    | O<br>Égalem<br>pour un<br>automat | E-mail support@sphi  | rre, fr                                                                                                    |  |  |
| ACCHEL MON COMPTE HECLAMATION COOR<br>Bonjouri<br>Finiti Tour en passe Philippement auto-<br>Autoriser is polibivement automatique      | Anner LECOQ - dos                                                                                                    | Existent : 0000001 - 01 local n°0001                                                                                                    | O<br>Égalem<br>pour un<br>automat | E-mail support@sphi  | r                                                                                                    |  |  |
| ACCHER, MON COMPTE HECLAMATION COOR<br>BORJOUT                                                                                          | More de la banque<br>Bettaste de compte<br>Betteste de compte<br>Deterere à partir de<br>Case (por de chaque<br>BIAM                                                                                                    | Exercise 0 EPARQNE DE<br>IMR LECOG DAMEL<br>01/02/04<br>01/02/04<br>01/02/04<br>01/02/04<br>01/02/04<br>01/02/04<br>01/02/04<br>01/02/04<br>01/02/04<br>01/04<br>01/04 | O<br>Egalem<br>pour un<br>automat | E-mail support@sphi  | r                                                                                                    |  |  |
| ACCIEL MON COMPTE MECLAMATION COOR<br>Bonjour<br>Fran Park Parke Polisyement auto-<br>Autoriser is polisyement autonatique              | Nors de la banque<br>la truer LECOQ - dos<br>la truer LECOQ - dos<br>la tazala da compte<br>la tazala da compte<br>la taz | Exister : 000001 - 01 local n°0001                                                                                                    | O<br>Egalem<br>pour un<br>automat | E-mail support@sphi  | rr. fr                                                                                                    |  |  |
| ACCIEL MON COMPT RECLAMATION COOR<br>Bonjour I<br>Prafil Prav. In passe Publicement auto-<br>Autoriser is politivement automatique      | Nors de la banque<br>la truer LECOQ - dos<br>Danver LECOQ - dos<br>Danver LECOQ - dos Danver LECOQ - dos Danver LECOQ - dos Danver LECOQ - dos Danver LECOQ - dos Danver LECOQ - dos Danver LECOQ - dos Danver LECOQ - dos Danver LECOQ          | Exister : 000001 - 01 local n°0001                                                                                                    | O<br>Égalem<br>pour un<br>automat | E-mail support@sphi  | r                                                                                                    |  |  |

# 12. Mot de passe

En cliquant sur le bouton interactif « Mot de passe » vous pouvez changer à tout moment de mot de passe.

| Il y a deux façon de<br>changer son mot de<br>passe   | Mot de passe                                                        | La première en<br>passant par le<br>bouton prévu à<br>cet effet |
|-------------------------------------------------------|---------------------------------------------------------------------|-----------------------------------------------------------------|
| Accueil Compte Demand                                 | e d'intervention<br>e d'intervention<br>emoiselle Marie-Paure - pos | n<br>espace locataire<br>norer Control Cal nº 974120300         |
| Profil Mot de passe Prélèvement auto.                 | Modifier votre mo                                                   | Se déconnecter<br>t de passe                                    |
|                                                       | Ancien mot de passe                                                 |                                                                 |
| Pensez à enregistrer<br>votre nouveau mot de<br>passe | Nouveau mot de passe<br>Confimer le mot de passe                    |                                                                 |
| Modifier                                              |                                                                     |                                                                 |

# 13. Vos documents

En cliquant sur le bouton interactif « vos documents » vous pouvez voir les documents mis à votre disposition par votre bailleur

| Accueil        | Compte          | Demande d'interv  | vention                   | Document     | Index et o      | consommation  | Espace locata                  | ire    |
|----------------|-----------------|-------------------|---------------------------|--------------|-----------------|---------------|--------------------------------|--------|
|                | Bonjo           | our Mademois      | elle Mar                  | e-Paule      | -               | Dossier : (   | 013670 - 01 ·                  | - Loca |
| ľ              | 594.            | Pour a<br>documen | accéder a<br>lits du loca | ux<br>ataire |                 | °<br>         |                                |        |
|                | Meso            | locuments         | *                         | Mes inde     | ex et<br>ations | 🤣 🚦           | Mes demandes<br>d'intervention |        |
|                | 2               | 3                 |                           | 3            |                 |               | 15                             |        |
| 1              |                 |                   | Vos d                     | locuments    |                 |               | _                              |        |
| Feuille attest | tation receptio | n DIAGNOSTICS.pdf |                           |              |                 |               | PDF                            |        |
| Notice Inform  | nation.pdf      |                   |                           | (            | Avec la p       | ossibilité de |                                |        |
| Reglement I    | nterieur.pdf    |                   |                           |              | form            | nat PDF       | PDF                            |        |
|                |                 |                   |                           |              |                 |               |                                |        |

#### 14. Vos Index & consommations

En cliquant sur le bouton interactif « vos index et consommations » vous pouvez connaitre et de vérifier les derniers relevés d'index et consommation d'eau de votre appartement

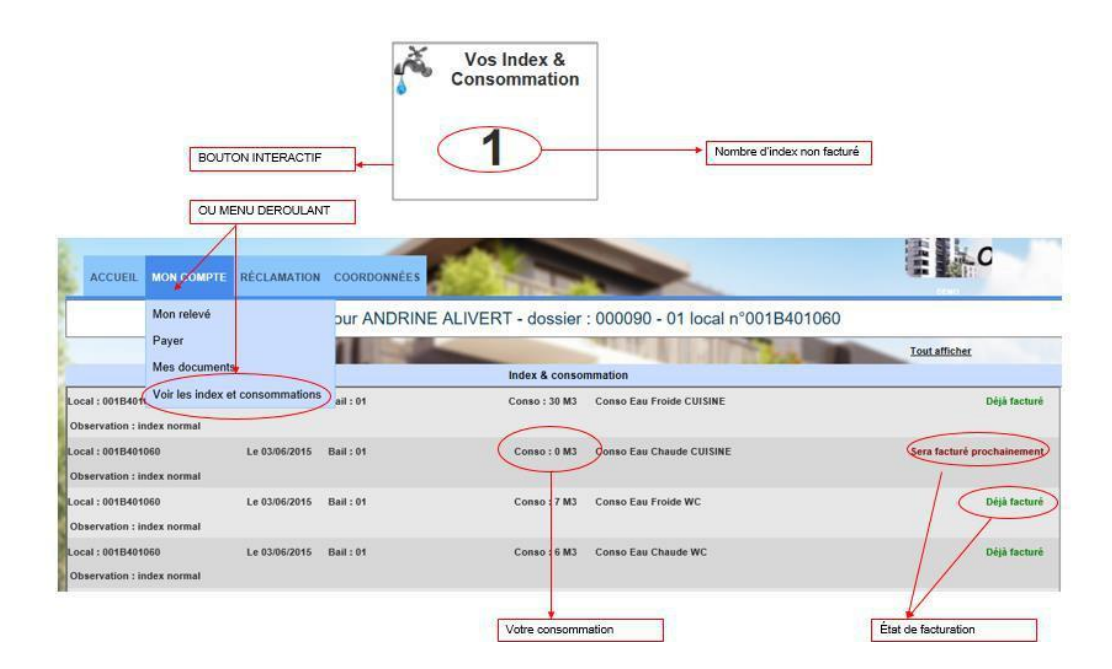

#### 15. Vos réclamations

En cliquant sur le bouton interactif « Vos réclamations » vous pouvez faire une réclamation ou plusieurs selon le cas et la suivre :

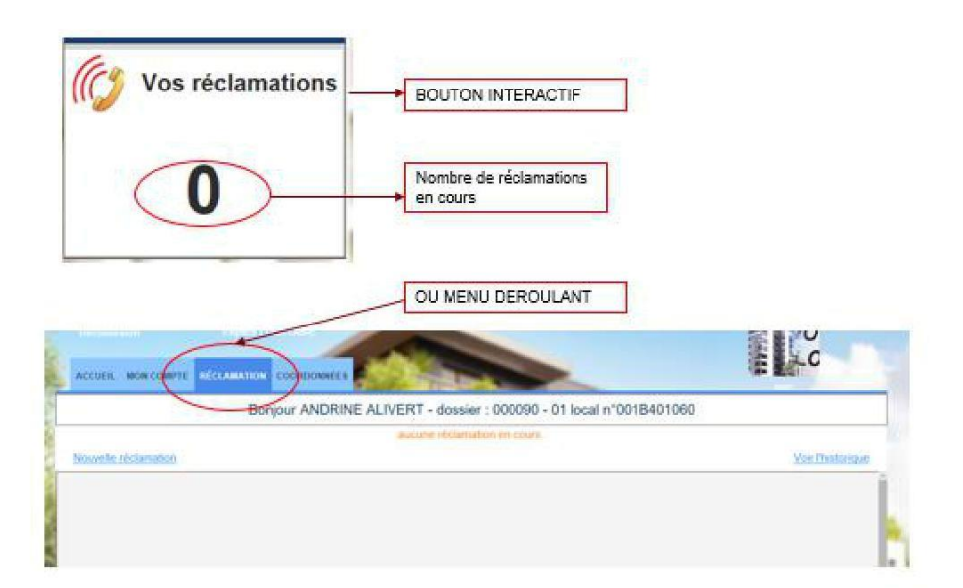

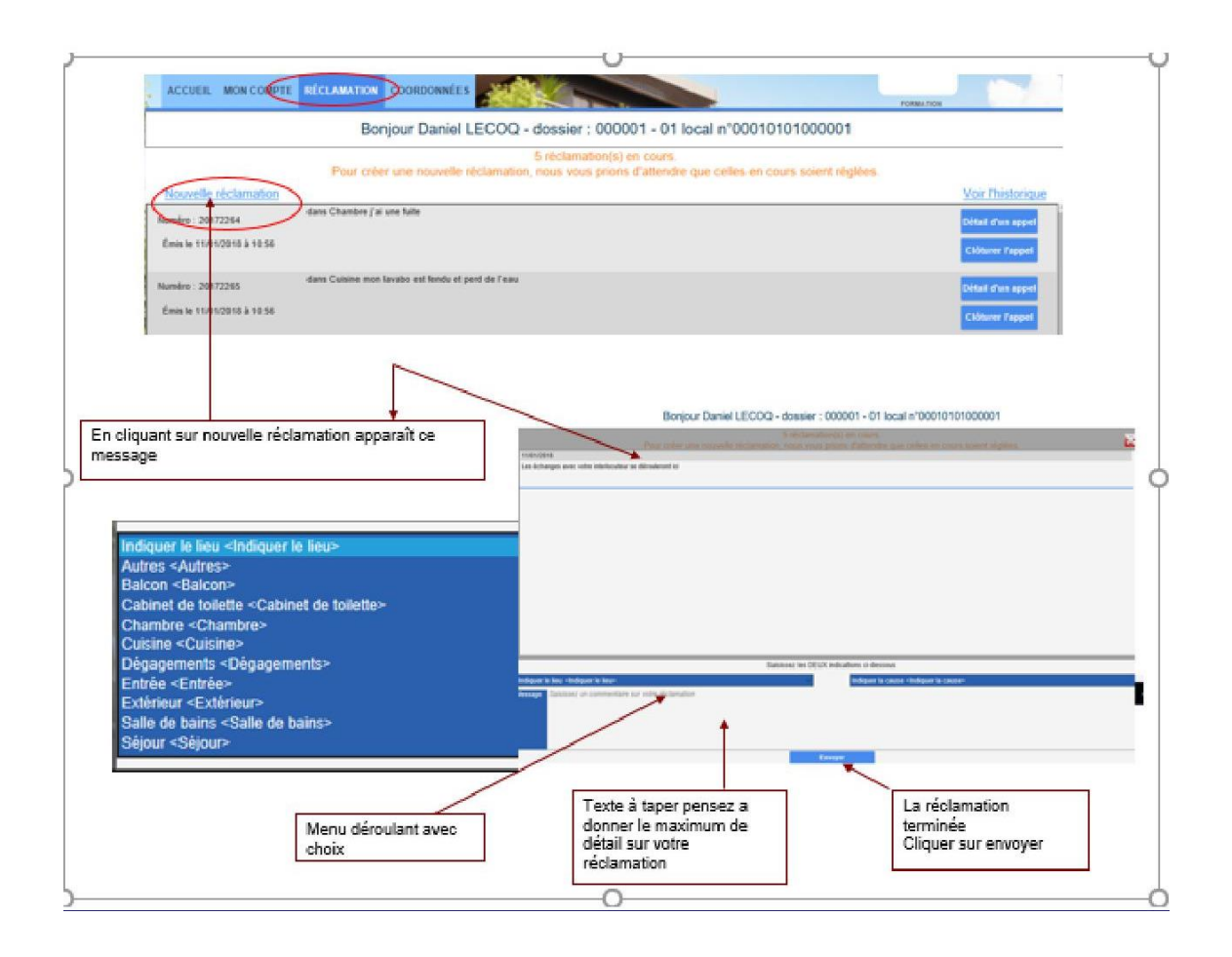

--00000--